# 在VMware ESXi for AppDirect模式下配置 DCPMM

## 目录

<u>简介</u> <u>先决条件</u> <u>要求</u> 使用的组件 <u>背景信息</u> 配置服务配置文件 验证ESXi 配置虚拟机NVDIMM 在虚拟机中配置命名空间 故障排除 相关信息

## 简介

本文档介绍在主机托管模式下使用英特尔® Optane™持久内存(PMEM)在统一计算系统(UCS)B系列 服务器上配置ESXi的过程。

## 先决条件

### 要求

Cisco 建议您了解以下主题:

- UCS B系列
- 英特尔® Optane™数据中心永久内存模块(DCPMM)概念
- VMware ESXi和vCenter Server管理

尝试进行此配置之前,请确保满足以下要求:

- •请参阅B200/B480 M5规范指南中的PMEM<u>指南</u>。
- •确保CPU是第二代英特尔®至强<sup>®可</sup>扩展<sup>的处</sup>理器。
- PMEM/动态随机访问内存(DRAM)比率符合每KB 67645<u>的要求</u>。
- ESXi是6.7 U2 + Express补丁10(ESXi670-201906002)或更高版本。不支持6.7版本之前的版本 。
- UCS Manager和服务器的版本为4.0(4)或更高版本。有关最新推荐版本,请访<u>问</u> <u>www.software.cisco.com/</u>。

### 使用的组件

本文档中的信息基于以下软件和硬件版本:

• UCS B480 M5

• UCS Manager 4.1(2b)

本文档中的信息都是基于特定实验室环境中的设备编写的。本文档中使用的所有设备最初均采用原 始(默认)配置。如果您的网络处于活动状态,请确保您了解所有命令的潜在影响。

#### 背景信息

在为应用直接模式配置的UCS服务器中,VMware ESXi虚拟机访问Optane DCPMM永久内存非易 失性双列直插内存模块(NVDIMM)。

英特尔Optane DCPMM可通过IPMCTL管理实用程序通过统一可扩展固件接口(UEFI)外壳或操作系 统实用程序进行配置。此工具旨在执行下一些操作:

- 发现和管理模块
- 更新和配置模块固件
- 监控运行状况
- •调配和配置目标、区域和命名空间
- 调试PMEM并排除故障

UCS可以使用附加到服务配置文件的永久内存策略进行配置,以便于使用。

开源非易失性设备控制(NDCTL)实用程序用于管理LIBNVDIMM Linux内核子系统。NDCTL实用程序 允许系统将配置调配和执行为用于操作系统的区域和命名空间。

添加到ESXi主机的永久内存由主机检测、格式化并作为本地PMem Datastore装载。为了使用 PMEM,ESXi使用虚拟机飞行系统(VMFS)-L文件系统格式,并且每台主机仅支持一个本地PMEM数 据存储。

与其他Datastore不同,PMEM Datastore不支持传统Datastore的任务。包含vmx和vmware.log文件的VM主目录无法放置在PMEM数据存储上。

PMEM可以以两种不同模式呈现给虚拟机:直接访问模式和虚拟磁盘模式。

• 直接访问模式

通过以NVDIMM形式显示PMEM区域,可以为此模式配置VM。VM操作系统必须具有PMem感 知才能使用此模式。NVDIMM模块上存储的数据可以在电源周期中持续,因为NVDIMM充当字 节可寻址存储器。NVDIMM在创建PMEM时自动存储在由ESXi创建的PMem数据存储上。

• 虚拟磁盘模式

配置

适用于驻留在VM上的传统和传统操作系统,以支持任何硬件版本。VM操作系统不需要具有 PMEM感知。在此模式下,VM操作系统可以创建和使用传统的小型计算机系统接口(SCSI)虚拟 磁盘。

本文档介绍在直接访问模式下使用虚拟机的配置。

### 配置服务配置文件

0

1.在UCS Manager GUI中,导航至Servers > Persistent Memory Policy,然后单击Add,如图所示

| Name :        | My_PMEM_Policy      | +                 |                        |   |
|---------------|---------------------|-------------------|------------------------|---|
| Description : |                     |                   |                        |   |
| General       | Security            |                   |                        |   |
| Goals         |                     |                   |                        |   |
| Ty Advances   | i Filter 🔶 Export 🎂 | Print             |                        | 0 |
| Socket Id     |                     | Memory Mode (%)   | Persistent Memory Type |   |
|               |                     | No data available |                        |   |
|               |                     |                   |                        |   |
|               |                     |                   |                        |   |
|               |                     |                   |                        |   |

#### 2.创建目标,确保内存模式为0%,如图所示。

| Properties           |                                            |           |
|----------------------|--------------------------------------------|-----------|
| Socket ID            | :      All Sockets                         |           |
| Memory Mode (%)      | : 0                                        |           |
| Persistent Memory Ty | e : App Direct O App Direct Non Interleave | ed        |
|                      |                                            |           |
|                      |                                            |           |
|                      |                                            |           |
|                      |                                            |           |
|                      |                                            | OK Cancel |

3.将PMEM策略添加到所需的服务配置文件。

导航至Service Profile > Policies > Persistent Memory Policy, 然后附加创建的策略。

4. 检验区域的健康状况。

导航至选定的服**务器>资产>持久内存>区域**。AppDirect类型可见。此方法为每个CPU插槽创建一个 区域。

| General            | rwentory   | Virtual Ma  | chines       | Installed Firmwa | n Ci        | MC Sessions | SEL Loga   | VIF Paths  | Health    | Degre     | otica I     | /m) 🔉 |
|--------------------|------------|-------------|--------------|------------------|-------------|-------------|------------|------------|-----------|-----------|-------------|-------|
| Cand OMC           | OPUs       | <b>GPUs</b> | Memory       | Adapters         | HBAs        | NOs         | ISC9 vNICs | Security   | Storage   | Persister | t Memory    | > >   |
| DNMS Cor           | Aquiration | Regions     | Nomesa       | oce.             |             |             |            |            |           |           |             |       |
| Ty-Advanced Filter | + Export   | - Print     |              |                  |             |             |            |            |           |           |             | o     |
| Id                 | Socket Id  | L           | ocal DMM     | Stot. DIMM L     | ocator kite | Туре        | Total      | Capacity ( | Free Cape | city (    | leath State | 181   |
| 1                  | Socket 1   | ,           | iot Applicat | AD DIMPAL        | A2, DIMIN.  | AppOinter   | 928        |            | 928       | •         | loathy      |       |
| 2                  | Socket 2   | ,           | ict Applicat | in DMM_C         | 52,DR/M.    | AppOinted   | 928        |            | 928       | )         | lealthy     |       |
| 3                  | Socket 3   | ,           | iot Applicat | As DIMM,7        | 12.DNM.     | AppOinter   | 928        |            | 928       |           | loathy      |       |
| 4                  | Socket 4   | ,           | ist Applicat | ie DMM_          | J2,DNM.     | AppOinted   | 928        |            | 928       |           | lealtry     |       |

### 验证ESXi

#### 1.在Web控制台中,主机显示可用PMEM总数。

| "T" Navigator        | localhost.localdomain  |                                                                |  |  |  |  |
|----------------------|------------------------|----------------------------------------------------------------|--|--|--|--|
| 🗝 🚦 Host             |                        |                                                                |  |  |  |  |
| Manage<br>Monitor    | 1 This host is being m | anaged by vCenter Server. Actions may be performed autom       |  |  |  |  |
| > 🔂 Virtual Machines | 1 You are currently us | ing ESXI in evaluation mode. This license will expire in 52 da |  |  |  |  |
| E Storage            | 2                      |                                                                |  |  |  |  |
| Q Networking         | - Hardware             | + Hardware                                                     |  |  |  |  |
|                      | Manufacturer           | Cisco Systems Inc                                              |  |  |  |  |
|                      | Model                  | UC\$8-8480-M5                                                  |  |  |  |  |
|                      | CPU                    | 32 CPUs x Intel(R) Xeon(R) Gold 6234 CPU<br>@ 3.30GHz          |  |  |  |  |
|                      | Memory                 | 382.66 GB                                                      |  |  |  |  |
|                      | Resistent Memory       | 3.62 TB                                                        |  |  |  |  |
|                      | Virtual flash          | 0 B used, 0 B capacity                                         |  |  |  |  |

2. ESXi显示由PMEM总量组成的特殊数据存储,如图所示。

| vmware <sup>,</sup> ESXi <sup>**</sup> |                                    |          |                  |                   |                    | root@   | •      | Help 🗕   🝳              | Search |         |
|----------------------------------------|------------------------------------|----------|------------------|-------------------|--------------------|---------|--------|-------------------------|--------|---------|
| "T Navigator                           | Iocalhost.localdomain - Storage    |          |                  |                   |                    |         |        |                         |        |         |
| 👻 🗐 Host                               | Datastores Adapters Devices        | Persiste | nt Memory        |                   |                    |         |        |                         |        |         |
| Manage<br>Monitor                      | New datastore Increase capacity    | P Reg    | ister a VM 🛛 🤯 I | Datastore browser | Refresh            | Actions |        | Q Sea                   | rch    |         |
| > 🔂 Virtual Machines 🛛 1               | Name                               | ~        | Drive Type ~     | Capacity ~        | Provisioned $\sim$ | Free ~  | Туре ~ | Thin provisi $\backsim$ | Access | ~       |
| 🛛 🧮 Storage 📃 2                        | datastore1 (9)                     |          | Non-SSD          | 1.45 TB           | 56.9 GB            | 1.39 TB | VMFS6  | Supported               | Single | ^       |
| > 🧕 Networking 🛛 🔤 4                   | PMemDS-99225891-e4b3-0946-a22f-c6a | ad55     | Unknown          | 3.62 TB           | 21.62 GB           | 3.6 TB  | PMEM   | Not supported           | Single | ~       |
|                                        |                                    |          |                  |                   |                    |         |        |                         | 2      | items 🦼 |

### 配置虚拟机NVDIMM

1.在ESXi中,虚拟机以NVDIMM形式访问Optane DCPMM PMEM。要将NVMDIMM分配给虚拟机 ,请通过vCenter访问虚拟机并导航至**操作>编辑设置**,单击**添加新设备**并选择**NVDIMM**,如图所示 。

| ADD NEW DEVICE     |
|--------------------|
| CD/DVD Drive       |
| Host USB Device    |
| Hard Disk          |
| RDM Disk           |
| Existing Hard Disk |
| Network Adapter    |
| SCSI Controller    |
| USB Controller     |
| SATA Controller    |
| NVDIMM             |
| NVMe Controller    |
| Shared PCI Device  |
| PCI Device         |
| Serial Port        |

**注意:**创建虚拟机时,请确保操作系统兼容性符合支持英特尔® Optane™持久内存的最低要 求版本,否则NVDIMM选项不会出现在可选项中。

#### 2.设置NVDIMM大小,如图所示。

| Edit Settings test nvdimm   |            |      | 3              |
|-----------------------------|------------|------|----------------|
| Virtual Hardware VM Options |            |      |                |
|                             |            |      | ADD NEW DEVICE |
| > CPU                       | <u>1 ~</u> |      | 0              |
| > Memory                    | 2          | G8 ~ |                |
| New NVDIMM *                | 20         | GB V |                |
| ~ New NVDIMM Controller *   |            |      |                |
| Available persistent memory | 3.6 TB     |      |                |
| Supported by guest          | 4 TB       |      |                |

### 在虚拟机中配置命名空间

1. NDCTL实用程序用于管理和配置PMEM或NVDIMM。

在本例中,Red Hat 8用于配置。Microsoft具有用于持久内存命名空间管理的PowerShell cmdlet。

根据Linux发行版,使用**可用工具**下载NDCTL实用程序

例如:

# yum install ndctl # zypper install ndctl # apt-get install ndctl

2. 验证ESXi默认创建的NVDIMM区域和命名空间,当NVDIMM分配到虚拟机时,验证空间与配置的 匹配。确保命名空间的模式设置为原始**,这**意味着ESXi已创建命名空间。要进行验证,请使用以下 命令:

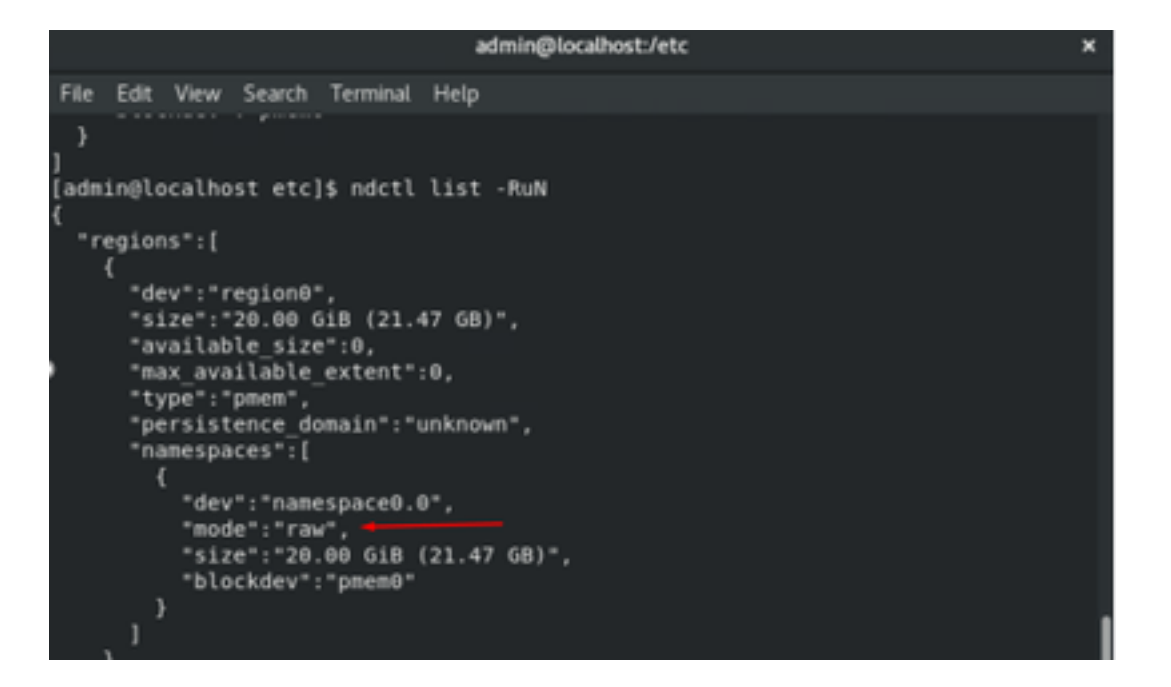

3. (可选)如果尚未创建命名空间,则可以使用以下命令创建命名空间:

#### # ndctl create-namespace

默认**情况下,ndctl create-namespace**命令在fsdax模式下创建新命名空间,并创**建新的** /dev/pmem([x].[y])设备。如果已创建命名空间,则可跳过此步骤。

4.选择PMEM访问模式,可用于配置的模式为:

•扇区模式:

将存储显示为快速块设备,这对于仍无法使用持久内存的旧式应用程序非常有用。

• Fsdax模式:

允许永久内存设备支持直接访问NVDIMM。文件系统直接访问需要使用**fsdax**模式,以便启用直 接访问编程模型。此模式允许在NVDIMM顶部创建文件系统。

• Devdax模式:

使用DAX字符设备提供对永久内存的原始访问。 无法使用devdax模式在设备上创**建文**件系统 。

• 原始模式:

此模式有几个限制,不建议使用持久内存。 要将模式更改为**fsdax**模式,请使用以下命令:

ndctl create-namespace -f -e

如果已创建dev,则使用dev命名空间将模式格式化并修改为fsdax。

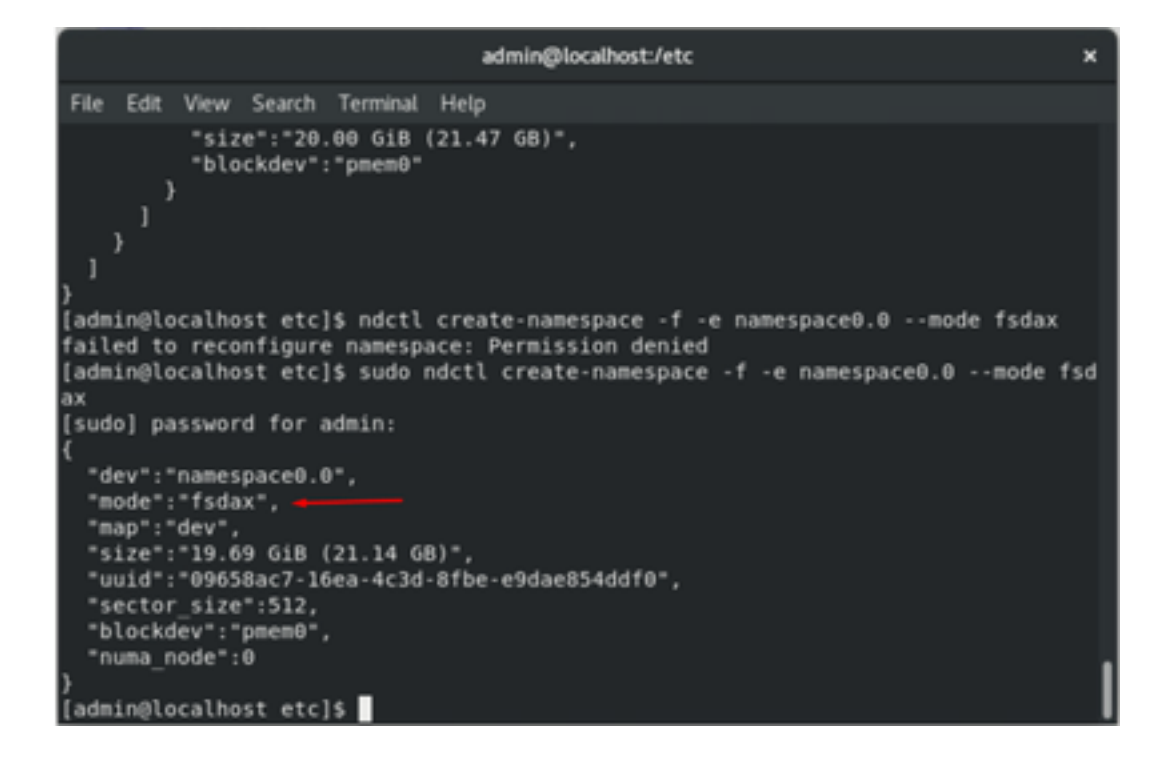

注意:这些命令要求帐户具有根权限,可能需要sudo命令。

5.创建目录和文件系统。

直接访问或DAX是一种机制,允许应用程序通过CPU(通过加载和存储)直接访问持久介质,而绕 过传统I/O堆栈。支持DAX的永久内存文件系统包括ext4、XFS和Windows NTFS。

创建和装载的XFS文件系统示例:

| sudo mkd      | ir < directory route (    | e.g./mnt/pme    | m) > sudo mkfs.xfs <   | /dev/devicename | (e.g. | pmem0) | > |
|---------------|---------------------------|-----------------|------------------------|-----------------|-------|--------|---|
|               |                           | autimignocautos | Jecc                   | <b>^</b>        |       |        |   |
| File Edit     | View Search Terminal Help | Р               |                        |                 |       |        |   |
| }<br>[admin@l | ocalhost etc]\$ mkdir /mn | t/pmem          |                        |                 |       |        |   |
| mkdir: c      | annot create directory ', | /mnt/pmem': P   | ermission denied       |                 |       |        |   |
| [admin@l      | ocalhost etc]\$ sudo mkdi | r /mnt/pmem     |                        |                 |       |        |   |
| [admin@l      | ocalhost etc]\$ sudo mkfs | .xfs /dev/pme   | nθ                     |                 |       |        |   |
| meta-dat      | a=/dev/pmemθ              | isize=512       | agcount=4, agsize=1296 | 0112 blks       |       |        |   |
|               |                           | sectsz=4096     | attr=2, projid32bit=1  |                 |       |        |   |
|               |                           | crc=1           | finobt=1, sparse=1, rm | napbt=0         |       |        |   |
|               |                           | reflink=1       |                        |                 |       |        |   |
| data          |                           | bsize=4096      | blocks=5160448, imaxpo | :t=25           |       |        |   |
|               |                           | sunit=0         | swidth=0 blks          |                 |       |        |   |
| naming        | =version 2                | bsize=4096      | ascii-ci=0, ftype=1    |                 |       |        |   |
| log           | =internal log             | bsize=4096      | blocks=2560, version=2 | 2               |       |        |   |
|               | -                         | sectsz=4096     | sunit=1 blks, lazy-cou | int=1           |       |        |   |
| realtime      | =none                     | extsz=4096      | blocks=0, rtextents=0  |                 |       |        |   |
| [admin@l      | ocalhost etc]\$           |                 |                        |                 |       |        |   |

6.安装文件系统并验证是否成功。

sudo mount

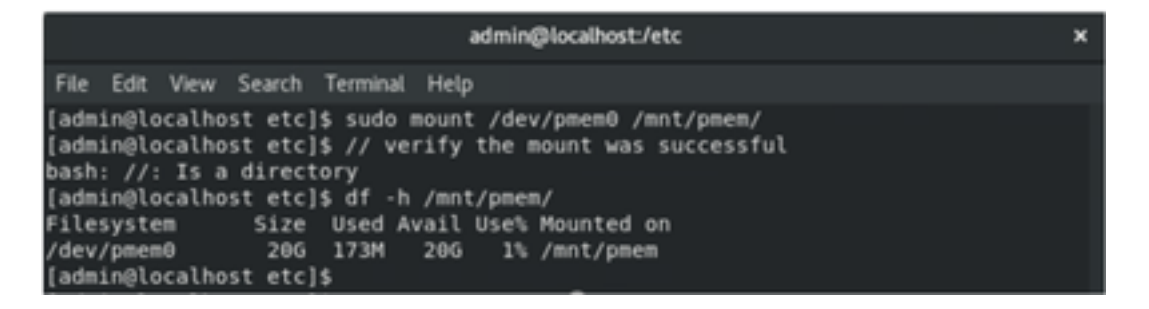

VM已准备好使用PMEM。

## 故障排除

如果发现错误,通常建议使用—odax装载选**项装**载此启用DAX的文件系统。

[admin@localhost etc]\$ sudo mount -o dax /dev/pmem0 /mnt/pmem/ mount: /mnt/pmem: wrong fs type, bad option, bad superblock on /dev/pmem0, missi ng codepage or helper program, or other error.

执行文件系统修复以确保完整性。

| [admin | n@1 | localhost_etc]\$ sudo xfs_repair /dev/pmem0                          |
|--------|-----|----------------------------------------------------------------------|
| [sudo] | 16  | bassword for admin:                                                  |
| Phase  | 1   | <ul> <li>find and verify superblock</li> </ul>                       |
| Phase  | 2   | - using internal log                                                 |
|        |     | - zero log                                                           |
|        |     | <ul> <li>scan filesystem freespace and inode maps</li> </ul>         |
|        |     | - found root inode chunk                                             |
| Phase  | з   | - for each AG                                                        |
|        |     | <ul> <li>scan and clear agi unlinked lists</li> </ul>                |
|        |     | <ul> <li>process known inodes and perform inode discovery</li> </ul> |
|        |     | - agno = 0                                                           |
|        |     | - agno = 1                                                           |
|        |     | - agno = 2                                                           |
|        |     | - agno = 3                                                           |
|        |     | <ul> <li>process newly discovered inodes</li> </ul>                  |
| Phase  | 4   | - check for duplicate blocks                                         |
|        |     | <ul> <li>setting up duplicate extent list</li> </ul>                 |
|        |     | <ul> <li>check for inodes claiming duplicate blocks</li> </ul>       |
|        |     | - agno = θ                                                           |
|        |     | - agno = 1                                                           |
|        |     | - agno = 2                                                           |
|        |     | - agno = 3                                                           |
| Phase  | 5   | - rebuild AG headers and trees                                       |
|        |     | <ul> <li>reset superblock</li> </ul>                                 |
| Phase  | 6   | - check inode connectivity                                           |
|        |     | - resetting contents of realtime bitmap and summary inodes           |
|        |     | - traversing filesystem                                              |
|        |     | <ul> <li>traversal finished</li> </ul>                               |
|        |     | - moving disconnected inodes to lost+found                           |
| Phase  | 7   | - verify and correct link counts                                     |
| done   |     |                                                                      |
| fadmir | nal | localhost etcls                                                      |

解决方法是,安装时无需使用-o dax选项。

**注意:**在xfsprogs 5.1版中,默认为在启用reflink选项的情况下创建XFS文件系统。以前默认禁 用了它。repsink和dax选项是互斥的,这会导致安装失败。

"DAX和反光灯不能一起使用!"当mount命令失败时,dmesg中会显示错误:

admin@localhost:/etc × File Edit View Search Terminal Help bsize=4096 blocks=2560, version=2 =internal log loa sectsz=4096 sunit=1 blks, lazy-count=1 realtime =none extsz=4096 blocks=0, rtextents=0 [admin@localhost etc]\$ mount -o dax /dev/pmem0 /mnt/pmem mount: only root can use "--options" option [admin@localhost etc]\$ sudo mount -o dax /dev/pmem0 /mnt/pmem/ mount: /mnt/pmem: wrong fs type, bad option, bad superblock on /dev/pmem0, missi ng codepage or helper program, or other error. [admin@localhost etc]\$ dmesg -T | tail [mar nov 10 00:12:18 2020] VFS: busy inodes on changed media or resized disk sr0 [mar nov 10 00:12:22 2020] ISO 9660 Extensions: Microsoft Joliet Level 3
[mar nov 10 00:12:22 2020] ISO 9660 Extensions: RRIP\_1991A [mar nov 10 01:47:35 2020] pmem0: detected capacity change from 0 to 21137195008 [mar nov 10 01:51:19 2020] XFS (pmem0): DAX enabled. Warning: EXPERIMENTAL, use [mar nov 10 01:51:19 2020] XFS (pmem0): DAX and reflink cannot be used together! [mar nov 10 01:53:06 2020] XFS (pmem0): DAX enabled. Warning: EXPERIMENTAL, use at your own risk [mar nov 10 01:53:06 2020] XFS (pmem0): DAX and reflink cannot be used together! [mar nov 10 01:59:29 2020] XFS (pmem0): DAX enabled. Warning: EXPERIMENTAL, use at your own risk [mar nov 10 01:59:29 2020] XFS (pmem0): DAX and reflink cannot be used together! [admin@localhost etc]\$

作为解决方法,请删除-o dax选项。

使用ext4 FS装载。

EXT4文件系统可用作替代系统,因为它不实施反射功能,但支持DAX。

[admin@localhost etc]\$ sudo mkfs.ext4 /dev/pmem0 nke2fs 1.44.3 (10-July-2018) /dev/pmem0 contains a xfs file system Proceed anyway? (y,N) y Creating filesystem with 5160448 4k blocks and 1291808 inodes Filesystem UUID: 164c6d57-0462-45a0-9b94-703719272816 Superblock backups stored on blocks: 32768, 98304, 163840, 229376, 294912, 819200, 884736, 1605632, 2654208, 4096000 Allocating group tables: done #riting inode tables: done Creating journal (32768 blocks): done Writing superblocks and filesystem accounting information: done [admin@localhost etc]\$ sudo mount /dev/pmem0 /mnt/pmem/ [admin@localhost etc]\$ df -h /mnt/pmem/ Size Used Avail Use% Mounted on Filesystem /dev/pmem0 206 45M 19G 1% /mnt/pmem [admin@localhost etc]\$

## 相关信息

- <u>快速入门指南:调配英特尔® Optane™ DC永久内存</u>
- 持久内存配置

- <u>用于英特尔® Optane™持久内存的管理实用程序ipmctl和ndctl</u>
  <u>技术支持和文档 Cisco Systems</u>